## Procedura di iscrizione all'albo

A seguito del rilascio della nuova versione dell'applicazione SIDAF (Sistema Informativo dei Dottori Agronomi e Forestali), l'iscrizione all'albo avviene in maniera telematica collegandosi al seguente URL: <u>https://www.sidafonline.it</u>

| ← → C ( a sidafonline.it                                                                                                    | ô 🖈 🗖 😩 i                                                                                   |
|----------------------------------------------------------------------------------------------------|---------------------------------------------------------------------------------------------|
| CONSIGLIO NAZIONALE DEI DOTTORI AGRONOMI E DEI DOTTORI FORESTALI                                                                                                    | ITA 🗸 🔗 Accedi all'area riservata                                                           |
| SISTEMA INFORMATIVO<br>DEI DOTTORI AGRONOMI E DEI DOTTORI FORESTALI                                                                                                    | Seguici su 🧲 🈏 🧿 🖂                                                                          |
| Ricerca albo unico Eventi a catalogo Policy                                                                                                    |                                                                                             |
| ALBO UNICO                                                                                                    | Eventi formativi                                                                            |
| Ricerca albo unico                                                                                                    | Eventi formativi del catalogo CONAF                                                         |
| Ricerca gli utenti iscritti all'albo e le iscrizioni<br>Questo sito utilizza cookie tecnici, analytics e di terze parti.<br>Proseguendo nella navigazione accetti l'utilizzo dei cookie. | Ricerca gli eventi formativi del catalogo CONAF<br>LEGGI L'INFORMATIVA<br>ACCETTO I COOKIES |

Si consiglia di leggere questa breve guida prima di iniziare la procedura di iscrizione in modo tale da sapere in anticipo di cosa occorre disporre per eseguire la procedura, fermo restando che è sempre possibile sospenderla e riprenderla esattamente da dove la si era interrotta.

A titolo indicativo occorrono una foto in formato .*jpg* o .*png*, un documento di riconoscimento e le ricevute dei vari versamenti in formato .*jpg* o .*pdf*.

Cliccando in alto a destra su *Accedi all'area riservata* ci si autentica con SPID/CIE. Il programma propone la seguente maschera:

| Richiedi nuovo profilo        |           |  |
|-------------------------------|-----------|--|
| Seleziona il nuovo profilo    |           |  |
| Iscritto all'Ordine           | SELEZIONA |  |
| Iscrizione STP                | SELEZIONA |  |
| Operatore CONAF Nazionale     | SELEZIONA |  |
| Operatore Enti Esterni        | SELEZIONA |  |
| Operatore Enti di Formazione  | SELEZIONA |  |
| Operatore Federazione         | SELEZIONA |  |
| Operatore Formatore           | SELEZIONA |  |
| Operatore Ordini Territoriali | SELEZIONA |  |
| Operatore Riviste             | SELEZIONA |  |
| Operatore STP                 | SELEZIONA |  |

Per attivare la procedura di iscrizione bisogna *Richiedere* l'attivazione di un *nuovo profilo*.

Nel caso di un nuovo iscritto occorre cliccare sul bottone di comando **SELEZIONA** in corrispondenza di *Iscritto all'Ordine*. Qualora si è eseguita la parziale compilazione della procedura, quindi in caso di successivi accessi al sistema, per riprendere la compilazione è sufficiente cliccare sui tre puntini verticali e selezionare l'opzione *Modifica* (in alternativa è possibile *Visualizzare* lo stato della procedura ovvero quanto sino a quel momento inserito).

Se per una qualsivoglia ragione ci si trova in una diversa maschera, per ritornare a quella precedente è sufficiente selezionare in alto a destra *Richiedi nuovo profilo*.

| CONSIGLIO N | AZIONALE DEI DOTTORI             | AGRONOMI E DEI DOTTORI FORESTALI | ita ~ | 🖇 Assunta Pommella                                     |
|-------------|----------------------------------|----------------------------------|-------|--------------------------------------------------------|
| <u> </u>    | <b>SISTEI</b><br>DEI DOTTORI AGR | MA INFORMATIVO                   |       | Richiedi nuovo profilo<br>Logout<br>Seguici su Y Y V 🗠 |
| Da fare     | Anagrafica                       | Policy                           |       |                                                        |

Il processo di iscrizione consta di 7 successive maschere nelle quali l'interessato fornisce tutti i dati e le informazioni che in precedenza venivano riportate sui moduli cartacei.

N.B. Per iscriversi è necessario disporre di un indirizzo di posta elettronica certificata (PEC).

In concreto verranno proposte le seguenti maschere (tra parentesi alcuni suggerimenti e/o indicazioni circa *campi* cui prestare particolare attenzione):

1. **Dati anagrafici** (come detto, tenere a disposizione una foto in formato *.jpg* o *.png*. Inizialmente la maschera richiede un set di dati che si espande successivamente allorché si indica la *Cittadinanza*)

| 1 Dati<br>anagrafici          |                                                                                                    |
|-------------------------------|----------------------------------------------------------------------------------------------------|
| 2 Residenza e<br>contatti     | Dati Anagrafici                                                                                                    |
| 3 Sede legale                 | Vincenzo Elettore                                                                                                    |
| 4 Dati accesso<br>professione | Nome ** Cognome **                                                                                                    |
| 5 Professione                 | LTTVCN63C11G902C M<br>Codice fiscale ** Sesso **                                                                                           |
| 6 Iscrizione<br>EPAP          |                                                                                                    |
| 7 Documenti                   | 11/03/1963       Data di nascita **                                                                                                    |
| 8 Invio                       | Selezionare cittadinanza                                                                                                    |
|                               | Cittadinanza *                                                                                                    |
|                               | Foto *        Foto *               Clicca qui per eseguire l'upload             Formati accettati: jpg, png                                |
|                               | * Dichiaro di godere dei diritti civili.                                                                                                   |
|                               | 🗋 * Dichiaro di essere di specchiata condotta morale.                                                                                      |
|                               | * Dichiaro di non aver riportato condanna che, a norma del presente ordinamento, comportino la radiazione<br>dall'Albo.                    |
|                               | <ul> <li>* Dichiaro di essere informato, ai sensi e per gli effetti dell'art. 13 del D.Lgs. 196/2003 e all'art. 13 GDPR 679/16,</li> </ul> |
|                               | che i dati personali raccolti saranno trattati, anche con strumenti informatici, esclusivamente nell'ambito del                            |
|                               | procedimento per il quale la presente dichiarazione viene resa.                                                                            |

| Stato iscrizione: COMPILAZIONE |                                                                                                    |                                                                                                    |
|--------------------------------|----------------------------------------------------------------------------------------------------|----------------------------------------------------------------------------------------------------|
| 1 Dati anagrafici              |                                                                                                    |                                                                                                    |
| 2 Residenza e contatti         | Dati Anagrafici                                                                                                    |                                                                                                    |
| 3 Sede legale                  | Vincenzo                                                                                                    | Elettore                                                                                                    |
| 4 Dati accesso professione     | Nome **                                                                                                    | Cognome **                                                                                                    |
| 5 Professione                  | LTTVEN63C11G902C Codice fiscale **                                                                                                    | M<br>Sesso **                                                                                                    |
| 6 Iscrizione EPAP              |                                                                                                    |                                                                                                    |
| 7 Documenti                    | 11/03/1963<br>Data di nascita **                                                                                                    |                                                                                                    |
| 8 Invio                        | Italia 👻                                                                                                    |                                                                                                    |
|                                | Cittadinanza *                                                                                                    |                                                                                                    |
|                                | Napoli 🗸                                                                                                    | Portici 💌                                                                                                    |
|                                | Provincia di nascita *                                                                                                    | Città di nascita *                                                                                                    |
|                                | Foto *                                                                                                    | 🛿 Aldo-Baglio-Verissim 🗙 🛃                                                                                                    |
|                                |                                                                                                    | Formati accettati: jpg, png                                                                                                    |
|                                | 🕑 * Dichiaro di godere dei diritti civili.                                                                                                    |                                                                                                    |
|                                | Dichiaro di essere di specchiata condotta morale.                                                                                                    |                                                                                                    |
|                                | ✓ * Dichiaro di non aver riportato condanna che, a norma del presente ordinamente                                                                                                    | o, comportino la radiazione dall'Albo.                                                                                            |
|                                | <ul> <li>Dichiaro di essere informato, ai sensi e per gli effetti dell'art. 13 del D.Lgs. 196/<br/>strumenti informatici, esclusivamente nell'ambito del procedimento per il quale i</li> </ul> | 2003 e all'art. 13 GDPR 679/16, che i dati personali raccolti saranno trattati, anche con<br>a presente dichiarazione viene resa. |

N.B. Vi esortiamo a inserire dati corretti ed a verificare in particolare la data di scadenza del documento di riconoscimento poiché l'applicativo non esegue controlli in tal senso e ciò potrebbe ritardare/pregiudicare l'effettiva iscrizione.

2. Dati residenziali e di contatto (in questa maschera, come su evidenziato, è obbligatorio indicare un indirizzo PEC valido perché è a questo indirizzo che verranno inviate le notifiche relative al processo di iscrizione)

| 1 Dati<br>anagrafici<br>2 Residenza e<br>contatti | Dati residenziali e contatti |                         |
|---------------------------------------------------|------------------------------|-------------------------|
| 3 Sede legale<br>4 Dati accesso<br>professione    | -<br>Provincia di residenza  | -<br>Città di residenza |
| 5 Professione                                     | -<br>Indirizzo di residenza  | Numero di residenza CAP |
| 7 Dati<br>iscrizione                              | -<br>Email ordinaria         | - PEC                   |
| 8) File                                           | -<br>Telefono                | -<br>Telefono 2         |

3. Sede legale (da compilare se disponete di una sede legale/studio diversa dalla residenza)

| 1 Dati<br>anagrafici<br>2 Residenza e<br>contatti | Sede legale                          |          |
|---------------------------------------------------|--------------------------------------|----------|
| 3 Sede legale                                     | No                                   |          |
| 4 Dati accesso<br>professione                     | Sede legale diversa dalla residenza? |          |
| 5 Professione                                     | -<br>Telefono                        | -<br>Fax |
| 6 Iscrizione<br>EPAP                              |                                      |          |
| 7 Dati<br>iscrizione                              | -<br>Email                           | PEC      |
| 8 File                                            | -                                    |          |
|                                                   | Sito Internet                        | Facebook |
|                                                   | -<br>Twitter                         |          |

4. Dati di accesso alla professione (in questa maschera prestare bene attenzione all'Ordine territoriale cui si chiede di essere iscritti perché è a codesto Ordine che verrà inoltrata la vostra richiesta di iscrizione. Anche in questo caso, inizialmente la maschera richiede un set di dati che si espande successivamente allorché si indica la Sezione cui si chiede di essere iscritti)

| Stato iscrizione: COMPILAZIONE |                                  |
|--------------------------------|----------------------------------|
| 1 Dati anagrafici              |                                  |
| 2 Residenza e contatti         | Dati di accesso alla professione |
| 3 Sede legale                  | Sezione A / Sezione B            |
| 4 Dati accesso professione     | Sezione *                        |
| 5 Professione                  | Titolo Estero                    |
| 6 Iscrizione EPAP              |                                  |

Anche in questo caso, si chiede di prestare bene attenzione a ciò che si indica nei rispettivi campi poiché, com'è possibile evincere dalla figura seguente, non viene eseguito alcun controllo sulla bontà dei dati inseriti.

| Stato iscrizione: COMPILAZIONE |                                                |   |                                             |   |
|--------------------------------|------------------------------------------------|---|---------------------------------------------|---|
| 1 Dati anagrafici              |                                                |   |                                             |   |
| 2 Residenza e contatti         | Dati di accesso alla professione               |   |                                             |   |
| 3 Sede legale                  | Sezione A                                      | • | NAPOLI                                      | • |
| 4 Dati accesso professione     | Sezione *                                      |   | Ordine territoriale *                       |   |
| 5 Professione                  | Dottore Agronomo                               | • |                                             |   |
| 6 Iscrizione EPAP              | Titolo richiesto *                             |   |                                             |   |
| 7 Documenti                    | Titolo Estero                                  |   |                                             |   |
| (8) Invio                      | Laurea Magistrale (LM) - DM 270/04             | • | LM-69 Scienze e tecnologie agrarie          | • |
|                                | Tipo di laurea *                               |   | Classe di laurea *                          |   |
|                                | Scienze                                        |   | 1901                                        |   |
|                                | Corso di laurea *                              |   | Anno di laurea *                            |   |
|                                | Maradona                                       |   |                                             |   |
|                                | Università *                                   |   |                                             |   |
|                                | Dottore Agronomo                               | - | 1900                                        |   |
|                                | Tipologia abilitazione *                       |   | Anno abilitazione *                         |   |
|                                | Osimhen                                        |   |                                             |   |
|                                | Ateneo abilitazione *                          |   |                                             |   |
|                                | Riconoscimento della qual. professionale       |   | gg/mm/aaaa                                  | • |
|                                | Decreto riconoscimento qualifica professionale |   | Data riconoscimento qualifica professionale |   |
|                                |                                                |   |                                             |   |

5. Professione (questa maschera corrisponde alla dichiarazione del proprio status giuridico professionale). DA COMPILARE CON ESTREMA ATTENZIONE POICHÉ, TRA L'ALTRO, I DATI INSERITI INFLUENZANO ANCHE L'AMMONTARE DELLA QUOTA ANNUALE DI ISCRIZIONE ALL'ALBO

| Dati anagrafici          |                                                                                                    |                                                             |                                                                                                    |            |
|--------------------------|----------------------------------------------------------------------------------------------------|-------------------------------------------------------------|----------------------------------------------------------------------------------------------------|------------|
| Residenza e contatti     | Professione                                                                                                    |                                                             |                                                                                                    |            |
| Sede legale              | Si                                                                                                    | •                                                           | No, salvo specifiche autorizzazioni (annotato a margine)                                                      | •          |
| Dati accesso professione | Dipendente dello Stato o di altra pubblica amministrazione *                                                                                                    |                                                             | L'ordinamento della amministrazione di appartenenza consente / prevede l'esercizio della libera professione * |            |
| Professione              | Si                                                                                                    | •                                                           | No                                                                                                    | •          |
| Iscrizione EPAP          | Libero Professionista *                                                                                                    |                                                             | Professionista in forma associata *                                                                           |            |
| Documenti                | Si                                                                                                    | -                                                           | Si                                                                                                    | -          |
| Invio                    | Socio STP *                                                                                                    |                                                             | Dipendente STP *                                                                                              |            |
|                          | No                                                                                                    | •                                                           | Si                                                                                                    | -          |
|                          | Se socio o dipendente di STP opera anche privatamente *                                                                                                    |                                                             | Dipendente Privato *                                                                                          |            |
|                          | No                                                                                                    | •                                                           |                                                                                                    |            |
|                          | Non esercente l'attività professionale di cui all'art 2 dell'ordinamento *                                                                                       |                                                             |                                                                                                    |            |
|                          |                                                                                                    |                                                             |                                                                                                    |            |
|                          | (i) Ai i sensi dell'art. 3, comma 4, l. n. 3/1976, "I dottori agronomi ed i dott<br>in qui accorde gli ordinamenti lano applicabili. è victoto di pagno l'ocorri | ori forestali dipendenti del<br>io della libera professione | llo Stato o di altra pubblica amministrazione possono, a loro richiesta, essere iscritti all'alt              | oo. Nei ci |

**6. Iscrizione EPAP** (va compilata solo se si è già iscritti alla cassa previdenziale. Se, ad esempio, si è anche geologo iscritto al relativo albo e già esercitante la relativa professione è verosimile che si sia anche già iscritti all'EPAP)

| Stato iscrizione: COMPILAZIONE              |                                                   |   |                 |  |
|---------------------------------------------|---------------------------------------------------|---|-----------------|--|
| 1 Dati anagrafici<br>2 Residenza e contatti | Iscrizione EPAP                                   |   |                 |  |
| 3 Sede legale                               | No                                                | - | gg/mm/aaaa      |  |
| 4 Dati accesso professione                  | Iscritto EPAP                                     |   | Data iscrizione |  |
| 5 Professione                               | Inserire il numero di matricola<br>Matricola EPAP |   |                 |  |
| 6 Iscrizione EPAP                           |                                                   |   |                 |  |

7. Dati iscrizione (in questa maschera verrà proposto se si desidera richiedere un dispositivo di firma digitale quale Smart card ed eventualmente anche Token, casella PEC. Inoltre, verrà richiesto di caricare le ricevute relative ai pagamenti dovuti per Tassa, Quota iscrizione, Bollo, Smart card ed eventualmente Token. Si precisa che la Smart card è obbligatoria mentre il Token è facoltativo. Infine, verrà richiesto di caricare un documento di riconoscimento in corso di validità).

| Stato iscrizione: COMPILAZIONE |                                                                                                    |                                            |                                 |   |
|--------------------------------|----------------------------------------------------------------------------------------------------|--------------------------------------------|---------------------------------|---|
| 1 Dati anagrafici              |                                                                                                    |                                            |                                 |   |
| 2 Residenza e contatti         | Allegati e dichiarazioni                                                                              |                                            |                                 |   |
| 3 Sede legale                  | No                                                                                                    | _                                          | No                              | _ |
| 4 Dati accesso professione     | Richiesta rilascio token *                                                                            | •                                          | Richiesta rilascio smart card * | • |
| 5 Professione                  | No                                                                                                    | •                                          |                                 |   |
| 6 Iscrizione EPAP              | Richiesta assegnazione PEC *                                                                          |                                            |                                 |   |
| 7 Documenti                    | Pagamenti                                                                                             |                                            |                                 |   |
|                                | Dichiarazione sostitutiva di pagamento dell'imposi                                                    | ta di bollo                                |                                 |   |
|                                | Per annullare la marca da bollo scaricare il modulo<br>لل DichiarazioneSostitutivaDiPagamentoBollo.pd | e ricaricarlo compilato e con la maro<br>f | a da bollo.                     |   |
|                                | i Importo quota d'iscrizione non disponib                                                             | ile. Contattare l'ordine territoriale pe   | er informazioni                 |   |
|                                | Agglungi pagamento                                                                                    |                                            |                                 |   |

Cliccando su Aggiungi pagamento si dovrà selezionare quello appropriato:

| Stato iscrizione: COMPILAZIONE |                                                                                                    |                                                            |   |
|--------------------------------|----------------------------------------------------------------------------------------------------|------------------------------------------------------------|---|
| 1) Dati anagrafici             |                                                                                                    |                                                            |   |
| 2) Residenza e contatti        | Allegati e dichiarazioni                                                                                                    |                                                            |   |
| 3) Sede legale                 | Si                                                                                                    | 🖕 Si                                                       | • |
| 4 Dati accesso professione     | Richiesta rilascio token *                                                                                                    | Richiesta rilascio smart card *                            |   |
| 5 Professione                  | Si                                                                                                    | ·                                                          |   |
| 6 Iscrizione EPAP              | Richiesta assegnazione PEC *                                                                                                    |                                                            |   |
| 7 Documenti                    | Dichiarazione sostitutiva di pagamento dell'imposta di bollo                                                                                           |                                                            |   |
| 8 Invio                        | Per annullare la marca da bollo scaricare il modulo e ricaricarlo compilato e con la marca da bollo.<br>⊥ DichiarazioneSostitutivaDiPagamentoBollo.pdf |                                                            |   |
|                                | () Importo quota d'iscrizione non disponibile. Contattare                                                                                              | l'ordine territoriale per informazioni                     |   |
|                                |                                                                                                    | ٥                                                          |   |
|                                | 1                                                                                                    | Clicca qui per eseguire l'upload<br>Formati accettati: pdf | Ŵ |
|                                | Bollo                                                                                                    |                                                            |   |
|                                | Tassa                                                                                                    |                                                            |   |
|                                | Quota iscrizione                                                                                                    |                                                            |   |
|                                | Quota smartcard                                                                                                    |                                                            |   |

e procedere con l'upload del relativo file .pdf, sostanzialmente la contabile del bonifico effettuato.

| Selezionare tipologia   | <ul> <li>Inserire numero documento</li> </ul>                 |     |
|-------------------------|---------------------------------------------------------------|-----|
| Tipologia di documento* | Numero documento*                                             |     |
| Inserire ente           | gg/mm/aaaa                                                    |     |
| Emesso da*              | Data emissione*                                               |     |
| gg/mm/aaaa              |                                                               |     |
| Data scadenza*          |                                                               |     |
| Documento di identità * | Clicca qui per eseguire l'uplo<br>Formati accettati: pdf, jpg | bad |
| Allegati                |                                                               |     |
| Aggiungi allegato       |                                                               |     |
|                         |                                                               |     |
|                         |                                                               |     |

## Importi da corrispondere.

**Bollo:** dopo aver selezionato la relativa voce, occorre caricare copia della *Dichiarazione sostitutiva di pagamento dell'imposta di bollo* che, se non preventivamente scaricata unitamente alla presente informativa, può essere scaricata nell'ambito della procedura di richiesta iscrizione. A tal fine si procederà, come indicato, a

- scaricare il modulo DichiarazioneSostitutivaDiPagamentoBollo.pdf
- stampare il modulo
- apporre la marca da bollo
- annullare la marca da bollo
- eseguire una scansione del modulo debitamente compilato e firmato
- ricaricare il modulo.

Tassa di concessione governativa: dopo aver selezionato la relativa voce, occorre caricare copia della *ricevuta del versamento della tassa di concessione governativa* su conto corrente postale 8003, di € 168,00 intestato all'Agenzia delle Entrate - Centro Operativo di Pescara - Tasse Concessioni Governative con causale *Iscrizione Albo dei Dottori Agronomi e dei Dottori Forestali della provincia di Napoli.* 

Quota iscrizione: dopo aver selezionato la relativa voce, occorre caricare copia dell'attestazione di avvenuto pagamento effettuato con bonifico sul conto corrente bancario presso Crédit Agricole codice IBAN: IT81T0623003418000057023875, intestato all'Ordine dei Dottori Agronomi e Dottori Forestali della Provincia di Napoli, dell'importo di:

- € 85,00 cui vanno eventualmente aggiunti € 57,00 se si desidera richiedere anche il timbro analogico (a tampone), per un totale, in tal caso, di € 142,00, per i **nuovi iscritti aventi età** inferiore ad anni 35.
- € 185,00 cui vanno eventualmente aggiunti € 57,00 se si desidera richiedere anche il timbro analogico (a tampone), per un totale, in tal caso, di € 242,00, per i **nuovi iscritti non** esercitanti la professione a qualunque titolo e con età maggiore di 35 anni;

• € 235,00 cui vanno eventualmente aggiunti € 57,00 se si desidera richiedere anche il timbro analogico (a tampone), per un totale, in tal caso, di € 292,00, per **nuovi iscritti** esercitanti la professione, anche a titolo occasionale, e con età maggiore di 35 anni.

La causale del bonifico dovrà riportare, alternativamente, la dicitura "*Prima iscrizione dott. xxxxxxxx*" ovvero "*Prima iscrizione e rilascio timbro a tampone dott. xxxxxxxx*".

**Smart card e token:** dopo aver selezionato la relativa voce, occorre caricare copia dell'*attestazione di avvenuto pagamento* effettuato con bonifico sul conto corrente bancario presso Banco di Sardegna Spa, codice IBAN: IT02A010150320000070075799, intestato al CONAF, dell'importo di:

- € 43,00 (34,00+9,00) per il rilascio della *smart card*, comprensivo di spese di spedizione, riportante nella causale la dicitura "Richiesta SMART CARD rilasciata al Dott. xxxxxxx iscritto all'Ordine Territoriale di Napoli";
- € 61,00 (34,00+18,00+9,00) per il rilascio della *smart card* e del relativo *lettore* comprensivo di spese di spedizione, riportante nella causale la dicitura "*Richiesta SMART CARD/LETTORE rilasciati al Dott. xxxxxxxx iscritto all'Ordine Territoriale di Napoli*";
- € 113,00 (34,00+70,00+9,00) per il rilascio della *smart card* e del *token key USB*, comprensivo di spese di spedizione, riportante nella causale la dicitura "Richiesta SMART CARD/TOKEN rilasciati al Dott. xxxxxxxx iscritto all'Ordine Territoriale di Napoli";
- € 131,00 (34,00+18,00+70,00+9,00) per il rilascio della *smart card*, del relativo *lettore* e del *token key USB*, comprensivo di spese di spedizione, riportante nella causale la dicitura "Richiesta SMART CARD/LETTORE/TOKEN rilasciati al Dott. xxxxxxxx iscritto all'Ordine Territoriale di Napoli".

## ATTENZIONE!!!

Relativamente alla tassa regionale abilitazione esercizio professionale, essa è dovuta per il solo fato di aver superato l'esame di abilitazione giusta art. 190 del R.D. 31/08/1933 n. 1592. Tale tassa è di competenza della Regione in cui ci si è laureati e non è richiesta per l'iscrizione all'Ordine. Anche chi non si iscrive è tenuto a pagarla.

Per iscriversi è, invece, sufficiente aver superato l'esame di abilitazione all'esercizio della professione di dottore agronomo e dottore forestale il che può anche essere oggetto di dichiarazione sostitutiva di certificazione. Pertanto si chiede di allegare, grazie all'apposita funzionalità *Aggiungi allegato* disponibile a fine pagina/maschera, idonea certificazione o dichiarazione sostitutiva di certificazione relativa al **superamento dell'esame di abilitazione all'esercizio della professione di dottore agronomo e dottore forestale**.

L'ultima maschera permette di inviare all'Ordine territoriale la Richiesta di attribuzione del nuovo profilo (nello specifico la richiesta iscrizione) perché possa essere esaminata da chi di competenza presso l'Ordine territoriale prescelto.

| Iscrizione all'ordine: Step 8  |                                                                    |  |  |
|--------------------------------|--------------------------------------------------------------------|--|--|
| Stato iscrizione: COMPILAZIONE |                                                                    |  |  |
| 1 Dati anagrafici              |                                                                    |  |  |
| 2 Residenza e contatti         | Invia iscrizione                                                   |  |  |
| 3 Sede legale                  | Per confermare e inviare la domanda cliccare su "Invia iscrizione" |  |  |
| 4 Dati accesso professione     | Invia iscrizione                                                   |  |  |
| 5 Professione                  |                                                                    |  |  |
| 6 Iscrizione EPAP              |                                                                    |  |  |
| 7 Documenti                    | Precedente Torna alla home                                         |  |  |
| 8 Invio                        |                                                                    |  |  |